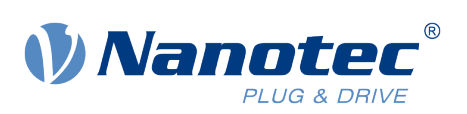

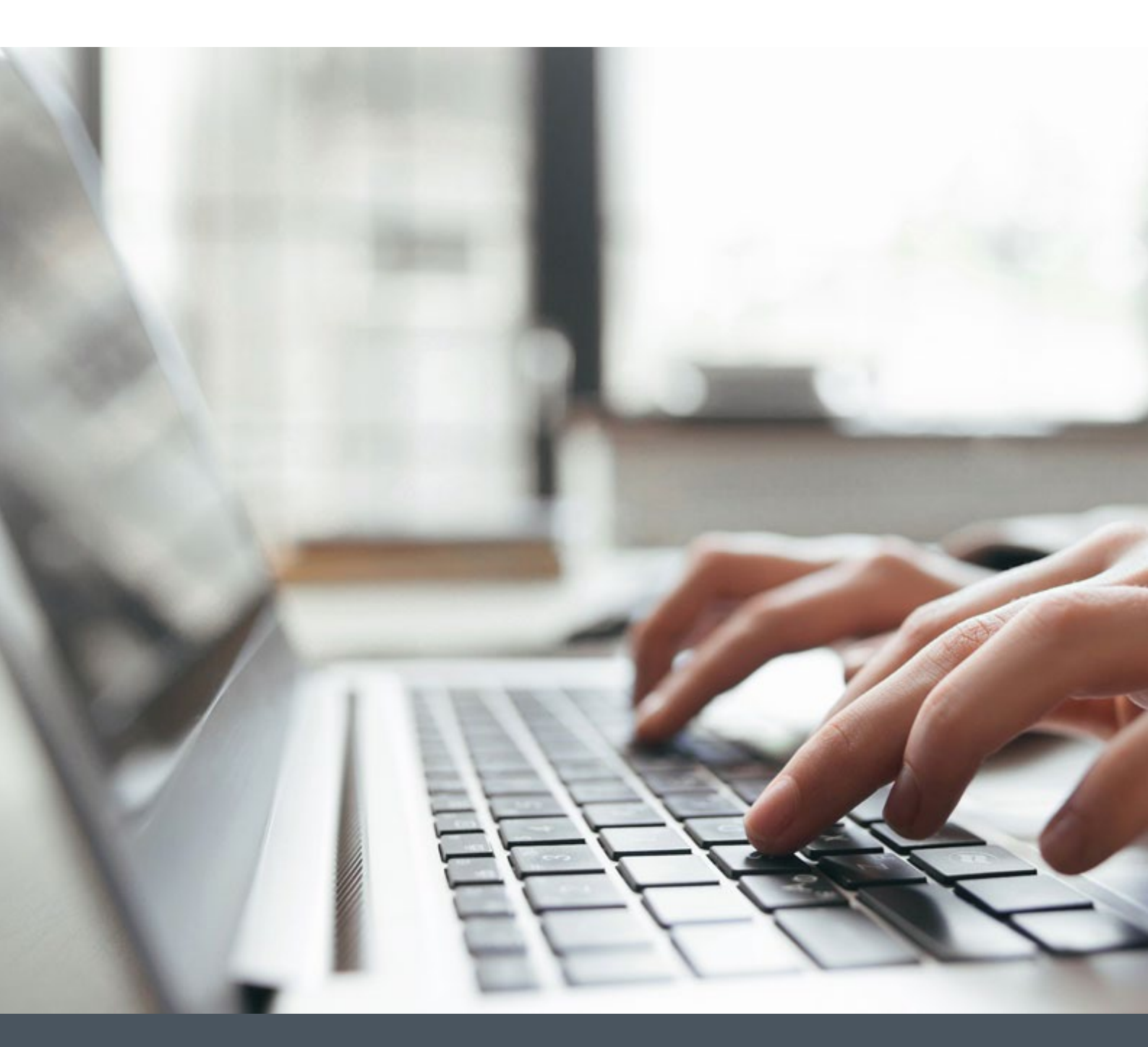

# **Application Note**

Starting up a Nanotec Controller/Drive with Trio MC 4N-ECAT

Version 1.0.0

www.nanotec.com

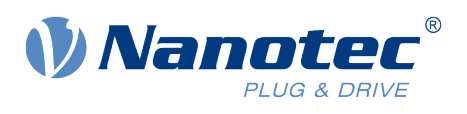

## Contents

| 1 | Pre  | requisites                                       | 1  |
|---|------|--------------------------------------------------|----|
| 2 | Har  | dware                                            | 1  |
| 3 | Sof  | tware                                            | 1  |
| 4 | Set  | up Communication                                 | 2  |
|   | 4.1  | Connect to MC4N                                  | 2  |
|   | 4.2  | Setting the IP address of the network card       | 3  |
| 5 | Loa  | ding a project and configuring the communication | 4  |
|   | 5.1  | Loading the example project                      | 4  |
|   | 5.2  | Setup EC_EXTEND                                  | 6  |
|   | 5.3  | Synchronize master and slave                     | 8  |
| 6 | Des  | cription of the example project                  | 10 |
|   | 6.1  | HOMING                                           |    |
|   | 6.2  | EXAMPLE_POSITION                                 | 11 |
|   | 6.3  | Checking the status of the slave                 |    |
| 7 | Liat | oility                                           | 13 |
| 8 | Сор  | oyrights and contact                             | 13 |

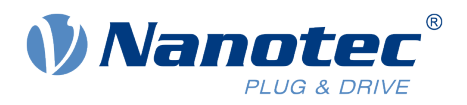

## 1 Prerequisites

The slave drive (Nanotec Controller) must be configured beforehand. Proper operation of the motor and the slave drive must be ensured before the example can be used. Make sure that the controller/drive operation is not hindered, e.g. by a stand-alone program running on the slave.

#### 2 Hardware

- Trio MC4N-ECAT Mini Master
- Nanotec N5-1-1 controller/drive for brushless DC motors and stepper motors

#### 3 Software

Motion Perfect, Version 4.3.3

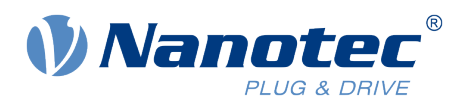

## 4 Setup Communication

#### 4.1 Connect to MC4N

- 1. Install Motion Perfect.
- 2. Connect the network card of your PC to the MC4N's Programming port via an Ethernet cable.
- 3. Use a second Ethernet cable to connect MC4N's EtherCAT port to the *EtherCAT IN* RJ45 port of N5-1-1.

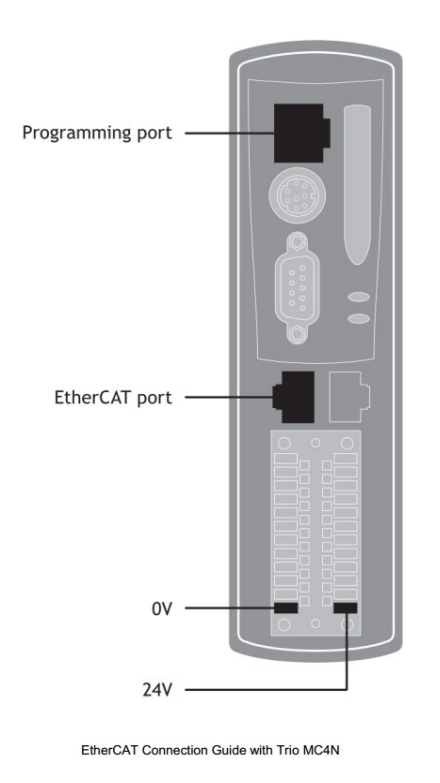

- 4. Apply power to both N5-1-1 and MC4N.
- 5. Set the IP address of the network card of your PC as described in the next chapter and run the Motion Perfect software.

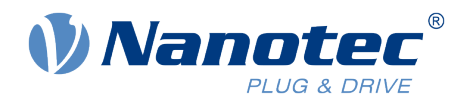

#### 4.2 Setting the IP address of the network card

The IP address of a MC4N controller is per default 192.168.0.250 and the subnet mask is 255.255.255.0. You need to assign an IP address to the network card of your PC, that is in the same subnet as the MC4N controller. For example, set the network card's IP address to 192.168.0.249, as shown below.

| lgemein                 |                      |                                                                                                    |                                                |                                                                                                    |                                                                                                    |
|-------------------------|----------------------|----------------------------------------------------------------------------------------------------|------------------------------------------------|----------------------------------------------------------------------------------------------------|----------------------------------------------------------------------------------------------------|
| IBv4-Koppektivität      | Kein Netzwerkzugriff |                                                                                                    |                                                |                                                                                                    |                                                                                                    |
| IPv6 Koppektivität      | Kein Netzwerkzugriff |                                                                                                    |                                                |                                                                                                    |                                                                                                    |
| Mediepstatus:           | Aktiviert            |                                                                                                    |                                                |                                                                                                    |                                                                                                    |
| Dauer:                  | 01-52-17             |                                                                                                    |                                                |                                                                                                    |                                                                                                    |
| Übertragungsrate:       | 100.0 MBit           | Eigenschaften von Ethernet                                                                                                    | ×                                              |                                                                                                    |                                                                                                    |
| Details                 |                      | Netzwerk Freigabe                                                                                                    |                                                |                                                                                                    |                                                                                                    |
|                         |                      | Verbindung herstellen über:                                                                                                    |                                                |                                                                                                    |                                                                                                    |
| Aktivität               |                      | Intel(R) Gigabit CT2 Desktop Adapter                                                                                                    |                                                |                                                                                                    |                                                                                                    |
| Gesendet —              | 📜 — Empfanı          | Konfigu                                                                                                    | rieren                                         | schaften von Internetproto                                                                                                    | koll, Version 4 (TCP/IPv4) X                                                                                                    |
| Bytes: 8.212.525        | 8.782.70             | <ul> <li>✓ Client für Microsoft-Netzwerke</li> <li>✓ <sup>1</sup>/<sub>2</sub> Datei- und Druckerfreigabe für Microsoft-Netzwe</li> <li>✓ <sup>1</sup>/<sub>2</sub> QoS-Paketplaner</li> </ul>                                                                                                    | rke IP-E<br>Net<br>Net                         | instellungen können automat<br>zwerk diese Funktion untersti<br>zwerkadministrator, um die ge                                                                                                    | isch zugewiesen werden, wenn das<br>ützt. Wenden Sie sich andernfalls an den<br>eeigneten IP-Einstellungen zu beziehen.                    |
| Eigenschaften Deaktivie | eren Diagnose        | Reliable Multipast-Protokoll      Internetprotokoll, Version 4 (TCP/IPv4)      Microsoft Multiplexorprotokoll fur Netzwerkadapte                                                                                                    | er C                                           | ) IP-Adresse automatisch bez<br>) Folgende IP-Adresse verwe                                                                                                    | riehen<br>Inden:                                                                                                    |
| Eigenschaften Veaktivie | schli                | Beliable Multicast-Protokoll      Britemetprotokoll, Version 4 (TCP/IPv4)      Microsoft-Multiplexorprotokoll fur Netzwerkadapte      Microsoft-LLDP-Treiber                                                                                                    |                                                | ) IP-Adresse automatisch bez<br>) Folgende IP-Adresse verwe<br>P-Adresse:                                                                                                    | iehen<br>nden:<br>192 . 168 . 0 . 249                                                                                                    |
| Eigenschaften           | Schlin               | Beliable Multicast-Protokoll      Beliable Multicast-Protokoll      Internetprotokoll, Version 4 (TCP/IPv4)      Microsoft-Multiplexorprotokoll fur Netzwerkadapte      Microsoft-LLDP-Treiber      Installieren      Deinstallieren      Eigensc                                                                                                    | er C                                           | ) IP-Adresse automatisch bez<br>) Folgende IP-Adresse verwe<br>P-Adresse:<br>ubnetzmaske:                                                                                                    | tiehen<br>Inden:<br>192 . 168 . 0 . 249<br>255 . 255 . 255 . 0                                                                             |
| Egenschaften            | Schli                | Beliable Multicast-Protokoll      Bithermetprotokoll, Version 4 (TCP/IPv4)      Microsoft-Multiplexorprotokoll fur Netzwerkadapte      Microsoft-LDP-Treiber      Installieren      Deinstallieren      Beschreibung      TCP/IP, das Standarderstekell für MAN Netzwerke date                                                                                                    | er C                                           | ) IP-Adresse automatisch bez<br>) Folgende IP-Adresse verwe<br>P-Adresse:<br>ubnetzmaske:<br>tandardgateway:                                                                                                    | tiehen<br>192 . 168 . 0 . 249<br>255 . 255 . 255 . 0<br>                                                                                   |
| Eigenschaften           | Schlie               | Beliable Multicast-Protokoll      Beliable Multicast-Protokoll      Microsoft-Multiplexoprotokoll fur Netzwerkadapte      Microsoft-Multiplexoprotokoll fur Netzwerkadapte      Microsoft-LLDP-Treiber      Installieren      Deinstallieren      Eigenso      Beschreibung      TCP/IP, das Standardprotokoll für WAN-Netzwerke, da      Datenaustausch über verschiedene, miteinander verbu                                     | er V<br>haften S<br>Is den<br>ndene            | ) IP-Adresse automatisch bez<br>) Folgende IP-Adresse verwe<br>P-Adresse:<br>ubnetzmaske:<br>tandardgateway:<br>) DNS-Serveradresse automa                                                                                                    | tiehen<br>192 . 168 . 0 . 249<br>255 . 255 . 255 . 0<br><br>tisch beziehen                                                                 |
| V Eigenschaften         | Schlie               | Belable Multicast-Protokoll      Belable Multicast-Protokoll      Microsoft-Multiplexoprotokoll fur Netzwerkadapte     Microsoft-Multiplexoprotokoll fur Netzwerkadapte     Microsoft-Multiplexoprotokoll fur Netzwerke, dapte     Installieren      Deinstallieren      Beschreibung      TCP/IP, das Standardprotokoll für WAN-Netzwerke, da      Datenaustausch über verschiedene, miteinander verbu      Netzwerke emöglicht. | er<br>haften S<br>is den<br>ndene              | ) IP-Adresse automatisch bez<br>) Folgende IP-Adresse verwe<br>P-Adresse:<br>ubnetzmaske:<br>tandardgateway:<br>) DNS-Serveradresse automa<br>) Folgende DNS-Serveradresse                                                                                     | tiehen<br>nden:<br>192 . 168 . 0 . 249<br>255 . 255 . 255 . 0<br><br>tisch beziehen<br>sen verwenden:                                      |
| Deaktivie               | Schlie               | Beliable Multicast-Protokoll      Beschreibung     Cosoft-Multiplexoprotokol für Netzwerkadapte     Microsoft-Multiplexoprotokol für Netzwerkadapte     Microsoft-Multiplexoprotokol für Netzwerkadapte     Seschreibung     TCP/IP, das Standardprotokoll für WAN-Netzwerke, da     Datenaustausch über verschiedene, miteinander verbu     Netzwerke emöglicht.                                                                 | er<br>haften<br>is den<br>ndene<br>B           | ) IP-Adresse automatisch bez<br>) Folgende IP-Adresse verwe<br>2-Adresse:<br>ubnetzmaske:<br>tandardgateway:<br>) DNS-Serveradresse automa<br>) Folgende DNS-Serveradresse<br>automa DNS-Serveradresse                                                         | tiehen<br>nden:<br>192 , 168 . 0 . 249<br>255 . 255 . 255 . 0<br><br>tisch beziehen<br>sen verwenden:                                      |
| V Eigenschaften         | Schli                | Belable Multicast-Protokoll     Microsoft-Multiplexoprotokoll fur Netzwerkadapte     Microsoft-Multiplexoprotokoll fur Netzwerkadapte     Microsoft-LLDP-Treiber     Installieren     Deinstallieren     Beschreibung     TCP/IP, das Standardprotokoll für WAN-Netzwerke, da     Datenaustausch über verschiedene, miteinander verbu     Netzwerke emöglicht.                                                                    | er<br>haften<br>is den<br>ndene<br>B           | ) IP-Adresse automatisch bez<br>) Folgende IP-Adresse verwe<br>2-Adresse:<br>ubnetzmaske:<br>tandardgateway:<br>) DNS-Serveradresse automa<br>) Folgende DNS-Serveradresse<br>evorzugter DNS-Server:                                                           | tiehen<br>Inden:<br>192 . 168 . 0 . 249<br>255 . 255 . 255 . 0<br><br>tisch beziehen<br>sen verwenden:<br>                                 |
| VEgenschaften           | Schli                | Belable Multicast-Protokoll     Microsoft-Multiplexoprotokoll fur Netzwerkadapte     Microsoft-Multiplexoprotokoll fur Netzwerkadapte     Microsoft-LLDP-Treiber     Installieren     Deinstallieren     Beschreibung     TCP/IP, das Standardprotokoll für WAN-Netzwerke, da     Datenaustausch über verschiedene, miteinander verbu     Netzwerke emföglicht.                                                                   | er<br>haften<br>is den<br>ndene<br>Abbrechen A | ) IP-Adresse automatisch bez<br>) Folgende IP-Adresse verwe<br>2-Adresse:<br>ubnetzmaske:<br>tandardgateway:<br>) DNS-Serveradresse automa<br>) Folgende DNS-Serveradresse<br>evorzugter DNS-Server:<br>Iternativer DNS-Server:                                | tiehen<br>nden:<br>192 . 168 . 0 . 249<br>255 . 255 . 255 . 0<br><br>tisch beziehen<br>sen verwenden:<br>                                  |
| Deaktivie               | Schli                | Belable Multicast-Protokoll     Microsoft-Multiplexoprotokoll fur Netzwerkadapte     Microsoft-Multiplexoprotokoll fur Netzwerkadapte     Microsoft-LLDP-Treiber     Installieren     Deinstallieren     Beschreibung     TCP/IP, das Standardprotokoll für WAN-Netzwerke, da     Datenaustausch über verschiedene, miteinander verbu     Netzwerke ermöglicht.                                                                   | r , , , , , , , , , , , , , , , , , , ,        | ) IP-Adresse automatisch bez<br>) Folgende IP-Adresse verwe<br>2-Adresse:<br>ubnetzmaske:<br>tandardgateway:<br>) DNS-Serveradresse automa<br>) Folgende DNS-Serverar:<br>evorzugter DNS-Server:<br>Iternativer DNS-Server:                                    | tiehen<br>nden:<br>192 . 168 . 0 . 249<br>255 . 255 . 255 . 0<br><br>tisch beziehen<br>sen verwenden:<br><br>n überprüfen                  |
| Deaktivie               | Schli                | Belable Multicast-Protokoll     Microsoft-Multipexoprotokoll     Microsoft-Multipexoprotokoll fur Netzwerkadapte     Microsoft-LLDP-Treiber     Installeren     Deinstallieren     Beschreibung     TCP/IP, das Standardprotokoll für WAN-Netzwerke, da     Datenaustausch über verschiedene, miteinander verbu     Netzwerke ermöglicht.     OK                                                                                  | er  haften s den ndene Abbrechen               | ) IP-Adresse automatisch bez<br>) Folgende IP-Adresse verwe<br>2-Adresse:<br>ubnetzmaske:<br>tandardgateway:<br>) DNS-Serveradresse automa<br>) Folgende DNS-Serveradress<br>evorzugter DNS-Server:<br>Iternativer DNS-Server:<br>] Einstellungen beim Beender | tiehen<br>nden:<br>192 . 168 . 0 . 249<br>255 . 255 . 255 . 0<br><br>tisch beziehen<br>sen verwenden:<br><br><br>n überprüfen<br>Erweitert |

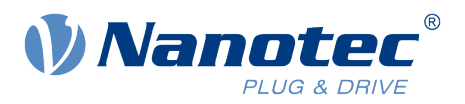

## **5** Loading a project and configuring the communication

#### 5.1 Loading the example project

- 1. Download the example project from the Nanotec website <u>www.nanotec.com</u>.
- 2. Select in the **Connection** window the interface **Ethenet** and click on **Apply & Connect** to connect to MC4N in Sync mode.

| Image: Antion Perfect v4.3.3 (Development build 1752))           Project         Controller         Edit         Search         File/Program         Build/Run         Tools         Window         Help           Image: Image: | 0 a at · O Motion                                                              |
|----------------------------------------------------------------------------------------------------|--------------------------------------------------------------------------------|
|                                                                                                    |                                                                                |
|                                                                                                    |                                                                                |
|                                                                                                    |                                                                                |
|                                                                                                    |                                                                                |
|                                                                                                    | Connection – 🗆 X                                                               |
|                                                                                                    | Interface Connection parameters                                                |
|                                                                                                    | Serial     Controller in access (1921000230     Pci     IP ort 23     Timeouts |
|                                                                                                    | US8 Simulator                                                                  |
|                                                                                                    | Apply & Connect  Cancel                                                        |
|                                                                                                    |                                                                                |
|                                                                                                    |                                                                                |

3. Click on Load to load the example project folder named "Application note".

| Motion Perfect v4.3.3 (Development build 17523)                         |                                                                                                   |  |
|-------------------------------------------------------------------------|---------------------------------------------------------------------------------------------------|--|
| Project Controller Edit Search File/Program Build/Run Tools Window Help |                                                                                                   |  |
| - 📜 🚽 🗱 • 😫 🛄 🗆 • - 18 🗛 📖 🌒 🚳 🐼 🐻 💵 📓 📐 💷 🗣 9                          | 🤶 🛅 🦓 🚱 🏭 📲 🕈 🕐 Mation                                                                            |  |
|                                                                         |                                                                                                   |  |
|                                                                         | Motion Perfect v4.3 X                                                                             |  |
|                                                                         | Please choose how the project for that controller should be obtained                              |  |
|                                                                         | Please choose what the next step should be.                                                       |  |
|                                                                         | Create a new empty project and erase the<br>current controller contents                           |  |
|                                                                         | Create from controller<br>Create a new project from the current controller<br>contents            |  |
|                                                                         | Load Load Load an existing project onto the controller, ensing its current contents               |  |
|                                                                         | Open & Synchronize<br>Open an existing project and synchronize it with<br>the controller contents |  |
|                                                                         | Cancel                                                                                            |  |
| Output                                                                  |                                                                                                   |  |
| Connected to thremet (Vz. Inst.0.230                                    |                                                                                                   |  |
|                                                                         |                                                                                                   |  |

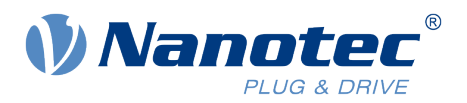

The folder contains three files, the configuration file *EC\_EXTEND* and the example programs *EXAMPLE\_POSITION* and *HOMING*.

| MotionPerfect_4_3_3_17523_Setur | Project lemplates<br>noFlash2-1.0.27616<br>noflash-B6137<br>noflash-Expert-B9505<br>leNote-Notizbücher<br>da PDF Files<br>inge<br>(F;)<br>wC4N ECAT<br>Programs<br>B EXAMPLE_POSITION<br>B HOMING<br>EC_EXTEND |  |
|---------------------------------|----------------------------------------------------------------------------------------------------|--|
| < > V Load tool configuration   | rfect_4_3_3_17523_Setu; V V Load desktop layout                                                                                                    |  |
| Path: F:\Applikation note       |                                                                                                    |  |

The picture below shows that the controller is now connected and the project named "Application note" has benn correctly loaded.

| Notion Perfect v4.3.3 (Development build 175)<br>act Controller Edit Search File/Progra | 23)<br>m Build/Run Tools Window He                                                                                             | elp                                                                                             |                  |
|-----------------------------------------------------------------------------------------|----------------------------------------------------------------------------------------------------|-------------------------------------------------------------------------------------------------|------------------|
| • 🖬 🗱 • 🍀 🕱 🔟 🗋 •                                                                       | 16 🕼 🔟 💽 🖗 🌆                                                                                                    | 😨 🚻 🔢 🧮 📐 💷 🎬 😰 🍇 😰 + 🕐 stop                                                                    |                  |
| troller v II ×                                                                          | EXAMPLE_POSITION HOMN                                                                                                    | MING Release Notes FC_EXTEND 4 ×                                                                |                  |
| MC4N ECAT (P902) v2.0273                                                                | 4 \$ 🖬 🗹 🥺 ") (* 🗹                                                                                                    |                                                                                                 | ∓                |
| System: OK Flash: O                                                                     | Vendors And Profiles                                                                                                    | Vendors And Profiles                                                                            |                  |
| Motion Drive Halt                                                                       | Slave Configurations                                                                                                    | Index Name Vid Pid Rev Axis Type DRIVE_PROFILE Slave Config                                     |                  |
| stop Venable M programs                                                                 | ESC Configurations                                                                                                    | * Nanotec Electronic GmbH & Co. KG (0x000026c)<br>0. NS-11: doc00026: 0x0000000 POSTION 0. 0. X |                  |
| B EXAMPLE_POSITION III II V                                                             | Initialization Commands                                                                                                    |                                                                                                 |                  |
| EC_EXTEND                                                                               | PDO Definitions                                                                                                    |                                                                                                 |                  |
| Max. Axes: 32<br>Max. Physical Axes: 8<br>Max. On-board Axes: 0<br>Max. Remote Axes: 8  | <ul> <li>Parameter editing is not<br/>enabled and editor is in<br/>read-only mode.</li> <li>Click to enable edition</li> </ul> |                                                                                                 |                  |
| Max. Analogue Axes: 8<br>Configured Axes: 2                                             | Circk to chapte conting                                                                                                    | Output                                                                                          | - D X            |
| Show/hide axes                                                                          |                                                                                                    | Connected to Ethernet, 192.168.0.250                                                            |                  |
| Memory                                                                                  |                                                                                                    |                                                                                                 |                  |
| <- coniguration                                                                         |                                                                                                    |                                                                                                 |                  |
|                                                                                         |                                                                                                    |                                                                                                 |                  |
|                                                                                         |                                                                                                    |                                                                                                 |                  |
|                                                                                         |                                                                                                    |                                                                                                 |                  |
|                                                                                         |                                                                                                    |                                                                                                 |                  |
| t ▼ Į X                                                                                 |                                                                                                    |                                                                                                 |                  |
| Applikation note                                                                        |                                                                                                    |                                                                                                 |                  |
| Programs                                                                                |                                                                                                    |                                                                                                 |                  |
|                                                                                         |                                                                                                    |                                                                                                 |                  |
| Backup                                                                                  |                                                                                                    |                                                                                                 |                  |
|                                                                                         |                                                                                                    |                                                                                                 |                  |
|                                                                                         |                                                                                                    |                                                                                                 |                  |
|                                                                                         | Compile/Check Results                                                                                                    |                                                                                                 | ▲ <sup>†</sup> × |

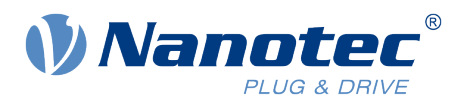

#### 5.2 Setup EC\_EXTEND

The EC\_EXTEND file is a text file in XML-format containing configuration data for one or more EtherCAT slave devices. The file can be loaded onto the MC4N so that MC4N is able to interact with the EtherCAT devices whose configuration data is contained in the file. The contents of the file is used to extend the MC4N's built-in dictionary of EtherCAT devices.

Each Nanotec Controller has its own *identity object* (register 1018h:00 h in the object ditionary) which contains the following:

- vendor ID •
- product code •
- revision number •

To read this object, use the software Plug&Drive Studio to connect to the Nanotec Controller.

In the tab Object dictionary search for the mentioned identity object and copy the values of the three entries, which you need to enter manually in *EC\_EXTEND* later.

| A Home            | <u>گ</u> ا | Home Diplect Dictionary 🛛                     |     |            |           |            |          |               |                                      |         |       |
|-------------------|------------|-----------------------------------------------|-----|------------|-----------|------------|----------|---------------|--------------------------------------|---------|-------|
|                   |            | Description                                   | Ind | ex Sub-Ind | ex Access | Type       | Value    | Decimal Value | Binary Value                         | Cat     | egory |
| Setup             |            | ident                                         | 0   | Y          | YV        | 7 Y        | Y        | Y             | ,                                    | Y       | Y     |
|                   | 1          | identity Object - Highest sub-index supported | 101 | 8 00       | read only | UNSIGNEDS  | 04       | 4             | 1 0000 (                             | 0100 no |       |
| Coperation        | 2          | Identity Object - Vendor-ID                   | 101 | B 01       | read only | UNSIGNED32 | 0000260  | 620           | 0 0000 0000 0000 0000 0000 0010 0110 | 1100 no |       |
|                   | - 3        | Identity Object - Product code                | 101 | 8 02       | read only | UNSIGNED32 | 000004F  | 79            | 0000 0000 0000 0000 0000 0000 0100   | 1111 no |       |
| Object dictionary | 4          | Identity Object - Revision number             | 101 | 8 03       | read only | UNSIGNED32 | 7210000  | 119603200     | 0000 0111 0010 0001 0000 0000 0000 0 | 0000 no |       |
|                   | 5          | Identity Object - Serial number               | 101 | 8 04       | read only | UNSIGNED32 | 2F120003 | 789708803     | 0010 1111 0001 0010 0000 0000 0000 0 | 0011 no |       |
| 🔏 Motor Tuning    |            |                                               |     |            |           |            |          |               |                                      |         |       |

The three entries correspond to the EC\_EXTEND parameters Vid, Pid and Rev respectively.

Vid

Pid

Rev

٠

٠

Nanotec Controller EC\_EXTEND

- Vendor ID
  - Product code ٠
- Revision number

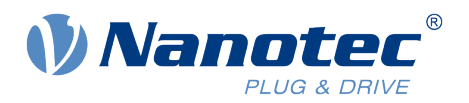

1. Open the EC\_EXTEND file.

| Project Controller Edit Search File/Progra                                                                                                    | m Build/Run Tools Window He                                                                               | Ip           |           |            |             |          |           |               |               |          |
|----------------------------------------------------------------------------------------------------|----------------------------------------------------------------------------------------------------|--------------|-----------|------------|-------------|----------|-----------|---------------|---------------|----------|
| 🏓 🚽 ਝ • 😫 💁 🗖 •                                                                                                    | ╠ 🔩 📖 🄝 🖑 🏏                                                                                               | দ্ধি।        |           | 🖪 📐        | ■ 👳         | 💏 🛅      | ♣ (       | 3 🗗 📲 -       | O Motion stop | 1        |
| Controller 💌 A 🗙                                                                                                    | EXAMPLE_POSITION HOMM                                                                                     | ING          | Releas    | e Notes    | EC_EXTEND   | ≗ ×      |           |               |               |          |
| MC4N ECAT (P902) v2.0273                                                                                                    | 4 * 🖬 🗹 🐼 🤊 (* 🗹                                                                                          |              |           |            |             |          |           |               |               |          |
| Axis Status: OK Reset MC<br>System: OK Flash: O                                                                                                    | Vendors And Profiles                                                                                      | Ven          | dors A    | nd Profile | 25          |          |           |               |               |          |
| Motion Drive Halt                                                                                                    | Slave Configurations                                                                                      | Index        | Name      | Vid        | Pid         | Rev      | Axis Type | DRIVE_PROFILE | Slave Config  |          |
| 💟 stop 🛛 🔍 enable 💷 programs                                                                                                    |                                                                                                    | <b>▲</b> Nar | notec Ele | ctronic Gm | bH & Co. KG | (0x00000 | 26c)      |               |               |          |
| Programs                                                                                                    | ESC Configurations                                                                                        | 0            | N5-1-1    | 0x000026c  | 0x0000007   | 06720000 | POSITION  | 0             | <u>0</u>      | $\times$ |
| B HOMING                                                                                                    | Initialization Commands                                                                                   |              |           |            |             |          |           |               |               |          |
| Axes                                                                                                    | PDO Definitions                                                                                           |              |           |            |             |          |           |               |               |          |
| Max. Aves: 32<br>Max. Physical Axes: 8<br>Max. On-board Axes: 0<br>Max. Remote Axes: 8<br>Max. Analogue Axes: 8<br>Configured Axes: 2<br>Show/hide axes<br>Axes parameters | Parameter editing is not<br>enabled and editor is in<br>read-only mode.<br><u>Click to enable editing</u> |              |           |            |             |          |           |               |               |          |

2. Add the values in *EC\_EXTEND* and save.

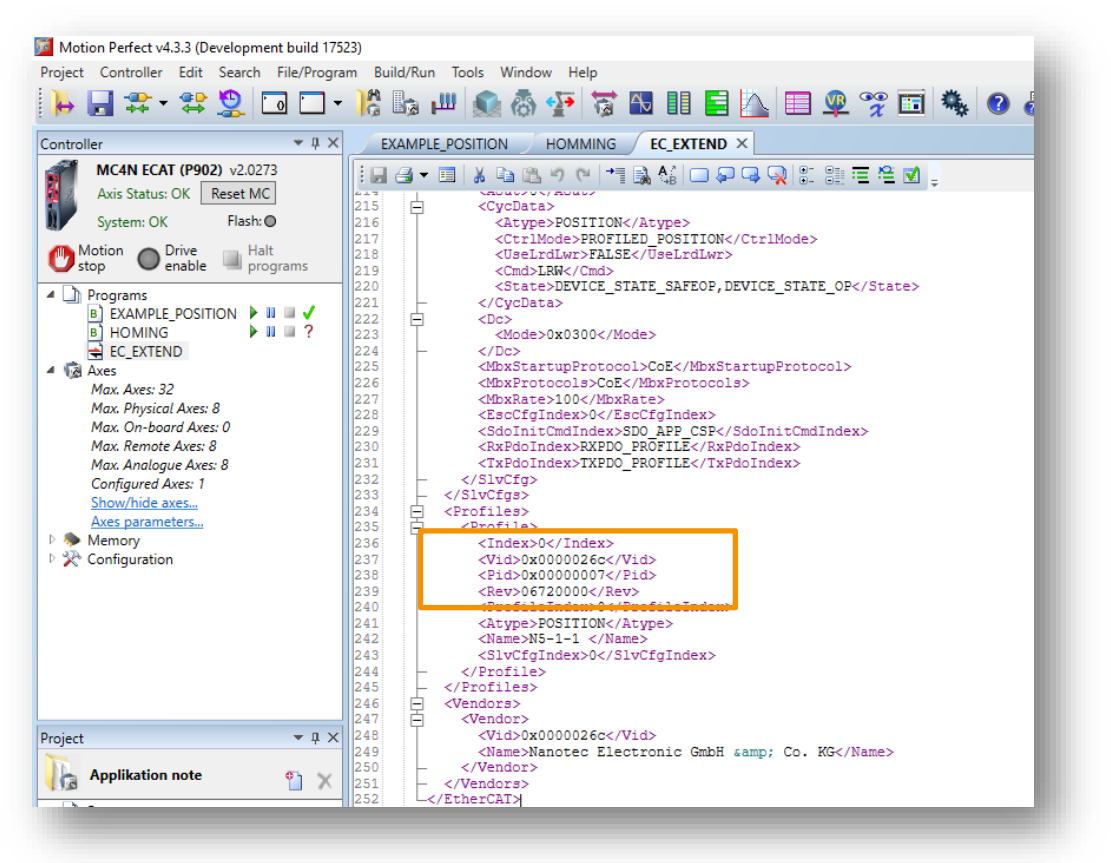

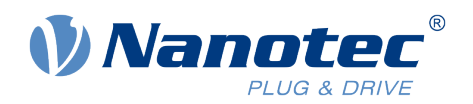

#### 5.3 Synchronize master and slave

1. Open the Intelligent drives configuration window.

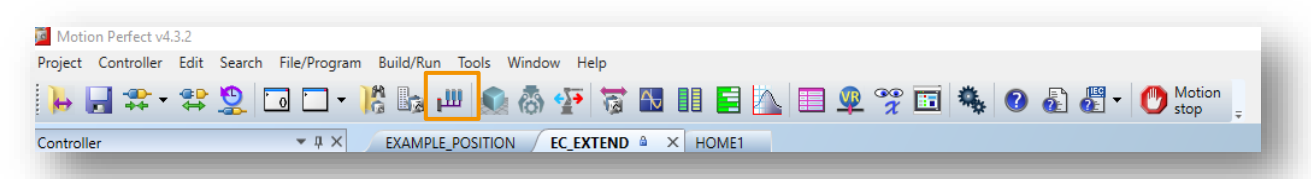

- 2. Click **re-initialize the drives** to synchronize the master and slave controllers.
- 3. If Motion Perfect shows a "System error", you need to reset the MC4N to enable the connection to the Nanotec Controller. To do so, simply click on **Reset MC**.

| 💯 Motion Perfect v4.3.3 (Development build 1752      | (3)                                      |                            |                        |                     |
|------------------------------------------------------|------------------------------------------|----------------------------|------------------------|---------------------|
| Project Controller Edit Search File/Program          | m Build/Run Tools Window He              | łp                         |                        |                     |
| 🕨 📑 🗱 - 😫 💆 🗔 🗖 -                                    | 🔀 📴 📖 🚳 🌆                                | 🕅 🛄 📑 🔝 🐨                  | 2 😤 🖬 🦓 🛛 🖓            | 🖑 👻 🕐 Motion        |
| Controller 👻 🕂 🗙                                     | EXAMPLE_POSITION HOM                     | MING Release Notes EC_EXTE | ND 🏻 ×                 |                     |
| MC4N ECAT (P902) v2.0273<br>Axis Status: OK Reset MC | 4 + 🖬 🗹 🐼 🕫 🤨                            |                            |                        |                     |
| System: Error Flash: O                               | Vendors And Profiles                     | Vendors And Profiles       |                        |                     |
| Motion Orive Halt<br>stop Prive programs             | Slave Configurations<br>Intelligent driv | Index Name Vid Pid<br>/es  | Rev Axis Type DRIVE_PF | ROFILE Slave Config |
| Programs                                             | ESC Configuration: Slot 0 - Ethe         | erCAT                      |                        | <u>o</u> ×          |
| B EXAMPLE_POSITION IN II II V<br>B HOMING II II V    | Initialization Comn                      |                            | 2 🖬 🖬                  |                     |
| <ul> <li>EC_EXTEND</li> <li>Axes</li> </ul>          | PDO Definitions Master st                | tate: Init ▼               |                        |                     |
| Max. Axes: 32<br>Max. Physical Axes: 8               | Parameter editi     Address              | : 1                        | ^                      |                     |
| Max. On-board Axes: 0<br>Max. Remote Axes: 8         | read-only mode                           |                            |                        |                     |
| Max. Analogue Axes: 8<br>Configured Axes: 1          | Click to enable                          | <b></b>                    |                        |                     |
| Show/hide axes                                       |                                          | -                          |                        |                     |
| Memory                                               |                                          |                            | ~                      |                     |
| Configuration                                        | 1                                        |                            |                        |                     |
|                                                      |                                          |                            |                        |                     |
|                                                      |                                          |                            |                        |                     |
|                                                      |                                          |                            |                        |                     |
|                                                      |                                          |                            |                        |                     |
| Project • # ×                                        |                                          |                            |                        |                     |
| Applikation note 🔭 🗙                                 |                                          |                            |                        |                     |
| Programs     B EXAMPLE_POSITION     U                |                                          |                            |                        |                     |
|                                                      |                                          |                            |                        |                     |
| и 🖬 васкир                                           | Modify STA                               | Browse database            |                        |                     |
| I                                                    |                                          |                            |                        |                     |
|                                                      |                                          |                            |                        |                     |

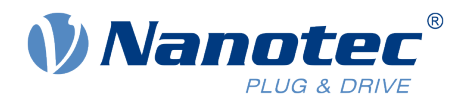

After the reset of the controller the **Intelligent drives** window shows that the master is synchronized to the slave Nanotec Controller, the Master state is **Operational**.

|      | ant uni         | ves                     |                  |          |            |                 |     |
|------|-----------------|-------------------------|------------------|----------|------------|-----------------|-----|
| ot ( | ) - Eth         | erCAT                   |                  |          |            |                 |     |
| Diar | aram -          |                         |                  |          |            |                 | 🔁 🔂 |
| Ma   | aster s         | tate: Oper              | ational <b>T</b> | ,        |            |                 |     |
|      | Joter 5         | ute. open               |                  |          |            |                 |     |
| A    | ddres           | s: 1                    |                  |          |            |                 |     |
|      | Axis:           |                         |                  |          |            |                 |     |
|      |                 | , ,                     |                  |          |            |                 |     |
| Driv | es              | Ū                       |                  |          |            |                 |     |
| Driv | es<br>Axis      | Ctrl Mode               | Model            | Pos      | Alias      | Configured      |     |
| Driv | es<br>Axis<br>0 | Ctrl Mode<br>EthCAT Pos | Model            | Pos<br>0 | Alias<br>0 | Configured      |     |
| Driv | es<br>Axis<br>O | Ctrl Mode<br>EthCAT Pos | Model            | Pos<br>0 | Alias<br>0 | Configured      |     |
| Driv | es<br>Axis<br>0 | Ctrl Mode<br>EthCAT Pos | Model<br>m Bro   | Pos<br>0 | Alias<br>0 | Configured<br>1 |     |

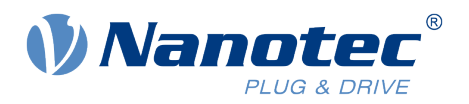

## 6 Description of the example project

#### 6.1 HOMING

This example demonstrates the use of the homing mode.

You can use any of the homing methods described in the technical manual of the N5-1-1. To select the homing method, enter the desired method number as a parameter of CO\_WRITE\_AXIS in the example code, click the save button and compile by clicking the question mark symbol.

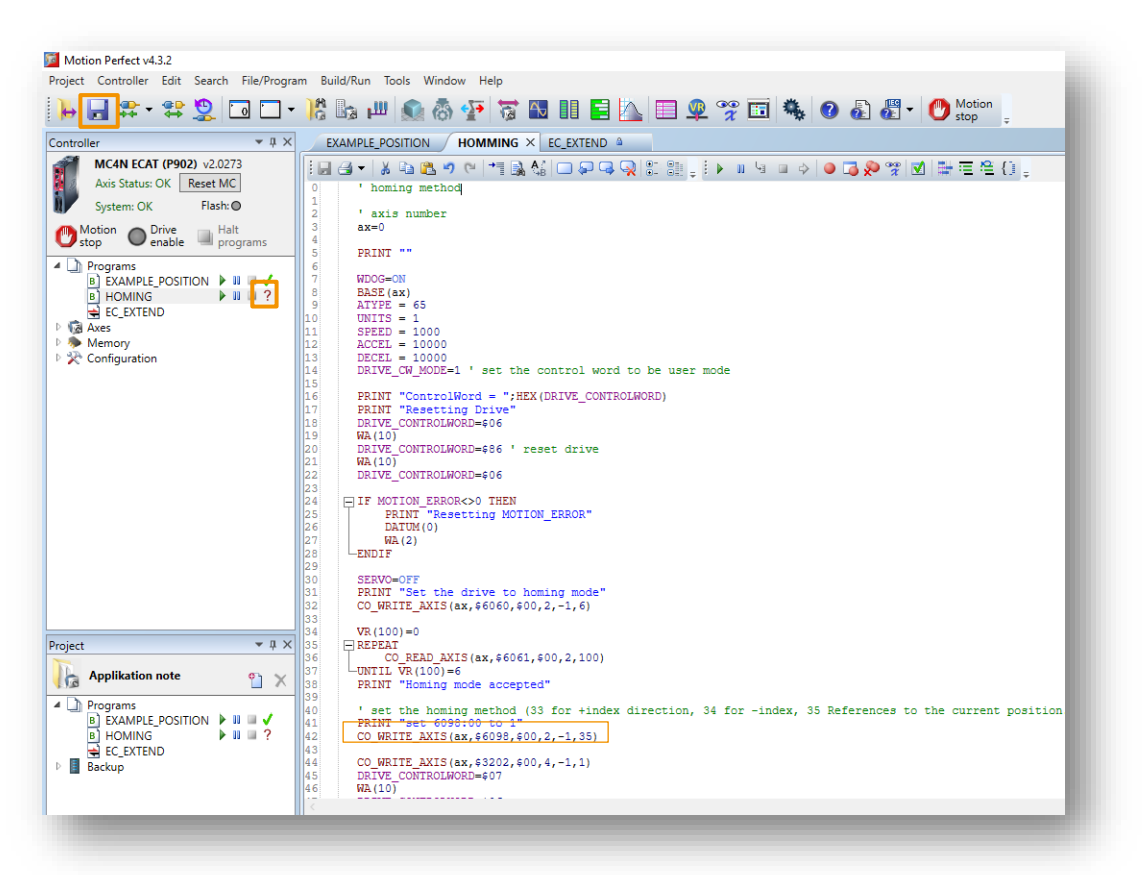

Without connecting additional external home switches, you can use the following methods:

CO\_WRITE\_AXIS(ax,\$6098,\$00,2,-1,33) : homing method 33, references to the next index pulse on the left.

CO\_WRITE\_AXIS(ax,\$6098,\$00,2,-1,34) : homing method 34, references to the next index pulse on the right.

The prerequisite for these two methods is that the connected motor is equipped with an encoder with an index pulse.

CO\_WRITE\_AXIS(ax,\$6098,\$00,2,-1,35) : homing method 35, references to the current position

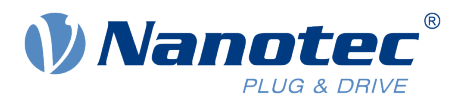

#### 6.2 EXAMPLE\_POSITION

The program **EXAMPLE\_POSITION** demonstrates the use of the position mode; the motor moves between two relative target positions.

To start the program, click on the **Start** symbol  $\blacktriangleright$ . The motor runs at the set speed (parameter **SPEED**, in motor revolutions per second) between the 2 target positions (argument of function MOVE, in motor revolutions) until you stop the program.

To stop the program, click the **Halt** icon .

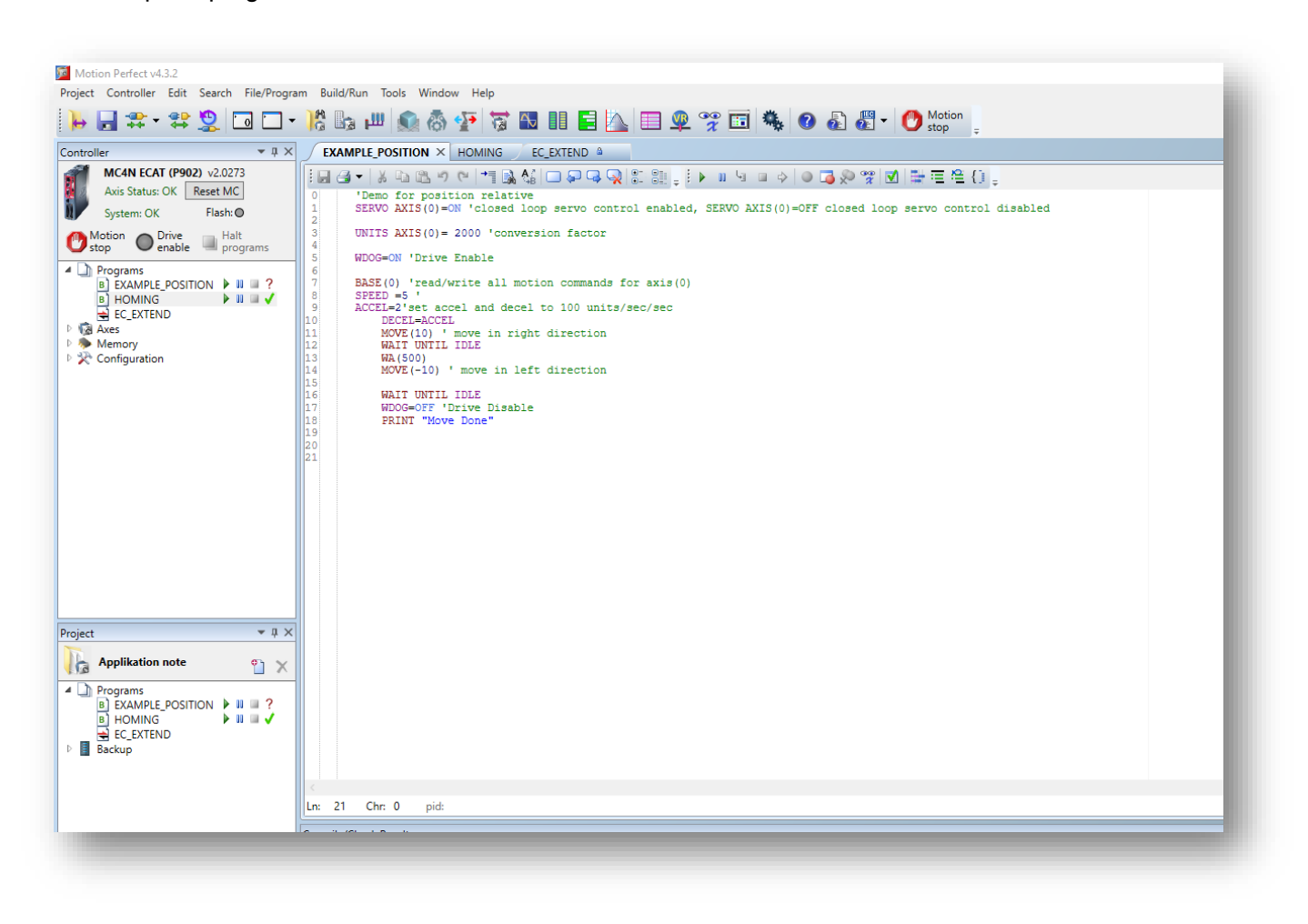

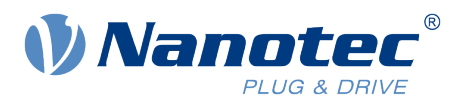

#### 6.3 Checking the status of the slave

The tab **Status** shows the current status of the connected slave drive, giving data about the drive and motor including the drive status flags and stored alarms. A button is provided to reset the drive.

Double-clicking on a drive icon, a motor icon associated with a drive, or a line in the **Drives** grid will bring up the **EtherCAT device** window for the corresponding drive.

| agram                                                         | 🖼 🔁                                                                                                    |                                                                                                    |                                                                                                    |                                                                                                    |
|---------------------------------------------------------------|----------------------------------------------------------------------------------------------------|----------------------------------------------------------------------------------------------------|----------------------------------------------------------------------------------------------------|----------------------------------------------------------------------------------------------------|
| laster state: Operational ▼                                   | EtherCAT device @ slot 0, address 1, axis 0                                                                                             |                                                                                                    |                                                                                                    | <b>→</b> □ X                                                                                                    |
| Address: 1                                                    | Status CoE Objects                                                                                                    |                                                                                                    |                                                                                                    |                                                                                                    |
| Avis: 0                                                       | EtherCAT Info<br>Position 0<br>Alias 0<br>Address 1<br>State Operational<br>Device Info<br>Vendor ID \$0000026C<br>Vendor ID \$0000026C | Control Flags<br>Mask: \$0006<br>Switch On<br>Fnable Voltage<br>Quick Stop<br>Enable Operation<br>Mode Specific<br>Mode Specific<br>Mode Specific<br>Fault Reset  | Halt Mode Specific Reserved Manufacturer Manufacturer Manufacturer Manufacturer Manufacturer Manufacturer Manufacturer | Fault Reset           Movement           Controller           0         Position (MPOS * UNITS)           Drive         0           0         Position           0         Velocity           0         Torque |
| Axis Ctrl Mode Model Pos Alias Config<br>7 0 EthCAT Pos 0 0 1 | Product code \$0000004F<br>Model ?<br>Revision \$07860000<br>Serial number 0<br>Software ver. FIR-v1825-B577172<br>Hardware ver. W002   | Status Flags<br>Mask: \$1321<br>Ready To Switch On<br>Switched On<br>Operation Enabled<br>Fault<br>Voltage Enabled<br>Quick Stop<br>Switch On Disabled<br>Warning | Manufacturer Remote Mode Specific Internal Limit Active Mode Specific Mode Specific Manufacturer Manufacturer          |                                                                                                    |

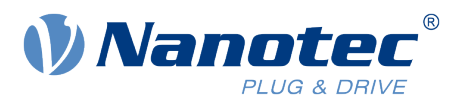

## 7 Liability

This Application Note is based on our experience with typical user requirements in a wide range of industrial applications. The information in this Application Note is provided without guarantee regarding correctness and completeness and is subject to change by Nanotec without notice.

It serves as general guidance and should not be construed as a commitment of Nanotec to guarantee its applicability to all customer applications without additional tests under the specific conditions and – when necessary – modifications by the customer.

The provided information does not replace datasheets and other product documents. For the latest version of our datasheets and documentations please visit our website at <u>www.nanotec.com</u>.

The responsibility for the applicability and use of the Application Note in a particular customer application lies solely within the authority of the customer. It is the customer's responsibility to evaluate, investigate and decide, whether the Application Note is valid and suitable for the respective customer application, or not.

Defects resulting from the improper handling of devices and modules are excluded from the warranty. Under no circumstances will Nanotec be liable for any direct, indirect, incidental or consequential damages arising in connection with the information provided.

In addition, the regulations regarding the liability from our <u>Terms and Conditions of Sale and Delivery</u> shall apply.

## 8 Copyrights and contact

Nanotec Electronic GmbH & Co. KG Kapellenstraße 6 85622 Feldkirchen Germany

Tel. +49 (0)89 900 686-0 Fax +49 (0)89 900 686-50 info@nanotec.de

www.nanotec.com

© 2019 Nanotec Electronic GmbH & Co. KG, all rights reserved. Motion Perfect V4 is a trademark or registered trademark of Trio Motion Technology Ltd. in United Kingdom and other countries for Trio Motion Technology factory automation products. 11.2019 Germany